### Echange de liens automatique 5.55

Cette nouvelle version, crée automatiquement une nouvelle page lorsque la page en cours est pleine. Elle permet aussi d'utiliser plusieurs textes de liens pour le tag. Les pages ont été optimisées pour une meilleure indexation par les moteurs. Il existe plusieurs possibilités pour assurer l'affichage du page rank des sites. Un lien est inséré pour l'affichage, ou la mise à jour des vignettes, vers le site de http://open.thumbshots.org.

Pour faire connaître votre page vous pouvez la rajouter sur le script mis à jour par unesourisetmoi,

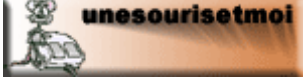

créations numériques :http://www.unesourisetmoi.info

Fonctionnement en ligne : http://www.unesourisetmoi.info/liensdur/index.php

#### Installation du script

Décompresser le fichier téléchargé et mettre les fichiers dans un dossier sur votre espace d'hébergement.

fichier: linkinfo1.txt (faire un chmod 666 sur le fichier lors du transfert sur le serveur (clic droit---> propriétés...)(ce qui entraîne des problèmes sur free ...)

Les modifications des différents fichiers se font en local, soit à l'aide votre éditeur habituel, soit à l'aide du bloc-notes de Windows pour être ensuite mis à jour sur le serveur. Descriptif:

fichier: admin.php (panneaux admin)

fichier: index.php (page de liens avec formulaire pour vos partenaire "MODIFIER LE TEXTE en fonction de votre site")

fichier à modifier header.php (haut de la page "design" à collerid, contient aussi certaines balises metas à personnaliser, code 'urchin', lien vers une css, etc ...)

fichier à modifier : footer.php (bas de la page "design" à collerid, insertion de tags ou de liens, codes xiti ou autres ...)

fichier à modifier (ou facultatif) : ascreen.jpg (sert pour certains annuaires à afficher la vignette de votre site ...)(facultatif également). Les autre fichiers ne demandent, en principe, aucune modification. Fichiers facultatifs : phpinfo.php (qui permet en l'appelant de voir la version de php et les

autorisation installées sur votre serveur, php.ini (pour donner d'autres autorisations à votre script), robots.txt (si vous avez déjà configuré à partir de celui qui doit se trouver à la racine de votre site) ... Celui-ci, au format \*.pdf pour toutes explications néœssaires...

# Principal fichier à modifier pour la configuration :"settings.php"

// votre site Web est sur quel type de serveur ? 90% des cas, les serveurs sont sur UNIX. // 1 = UNIX (Linux), 2 = Windows, 3 = Machintoch \$settings['system']=1;

// Mot de passe pour le secteur d'admin \$settings['apass']="v otre mots de passe";

// Nom de votre site Web \$settings['nom\_site']="Mon site";

// URL de votre site \$settings['site url']="http://www.domaine.com";

// Textes du lien du tag ( rotation aléatoire, pas de limite au nombre de textes)
\$texte=array("Texte1","Texte2","Texte3","Texte4","Texte5","Texte6","Texte6","Texte8");

// Votre adresse E-mail pour l'Admin \$settings['admin\_email']="monmail@mondomaine.com";

// Afficher la barre de pagerank :1 = calcul par le serveur si celui-ci le permet /2 = calcul par freepagerank / 3= calcul par pagerank.fr /4= calcul par crea-pagerank.com/

# \$settings['pr']=3;

// Envoyez un e-mail au partenaire lorsqu'il ajoute un lien ? 1=YES, 0=NO
\$settings['notify']=1;

// Nombre maximum des liens sur une page? \$settings['max\_links']=20;(respectez les consignes de google, n'en mettez pas trop !)

// Nombre de derniers sites à afficher
\$settings['nder']=3;

// 1= liens en dur(http://www.domaine.com) ou 0= redirection de type (go?=http://www.domaine.com)
\$settings['clean']=1; (liens en dur recommandés ...)

// Ajouter de nouveaux liens? 'affichage' 0= au dessus de liste, 1= en fin de liste
\$settings['add\_to']=1;

#### Mise à jour du script :

- sauvegarder les fichiers linkinfoX.txt et settings.php, voire d'autres si vous avez fait une config personnelle.
- installer les fichiers de la nouvelle version
- remettre les fichiers linkinfoX.txt
- configurer le nouveau settings.php d'après l'ancien
- si vous aviez personnalisé les dossiers index, footer, header re-configurez-les de la même manière.

#### Sources :

Version originale 3.0 Webodiscount 2007 - Version 4.5 Référencement

Ce script d'échange de liens a été réalisé par 'WEBODISCOUNT' sous licence GPL, (on peut encore en trouver l'original sur comscripts.com), il a été ensuite repris par 'référencement site pro' et ces deux sites ne le distribuant plus <u>unesourisetmoi.info</u> a décidé de lui donner un nouvel essors ... avec quelques petites modifications. Pour toute demande, vous pouvez vous rendre sur ce site et utiliser le formulaire de contact. Merci de laisser les liens vers ce site en place.

# Mode d'emploi :

Une fois installé et configurer, votre script est totalement autonome. A chaque inscription, vous êtes averti par mail et pouvez vérifier la qualité du site inscrit. A partir de l'administration (admin.php), vous pouvez vérifier la validité des liens des retours (s'ils ont été enlevés, la suppression est automatique), vous pouvez supprimer manuellement un lien, vous pouvez aussi en ajouter sans le lien de réciprocité ...Une vérification régulière et un référencement correct de votre script sont vivement recommandés.

#### Résolution de certains problèmes :

1 - Il peut arriver que vous soyez assaillis d'inscriptions « sauvages » provenant de divers sites ou de plusieurs sous-domaines, donnant le même lien de retour. Autrement dit, par des gens peu scrupuleux qui ne respectent pas vos conditions.

Vous pouvez alors interdir les liens provenant d'une domaine à l'aide du fichier .htaccess : renommezle en fichier txt pout le modifier :

- son contenu actuel est : Options -Indexes Options +FollowSymlinks

# RewriteEngine On

### RewriteRule linkinfo\* / [QSA,L]

#### Pour bannir une url , la syntaxe est la suivante :

#### Code:

RewriteEngine on RewriteCond TEST VALEUR RewriteRule ACTION

#### Exemples :

# Bannir les utilisateurs venant d'un nom de domaine précis :

RewriteEngine on RewriteCond %(HTTP\_REFERER) ^http://(www.)?domaine\_a\_bannir.com RewriteRule .\* http://www.cedomaine.com [L] [L] est une "balise" qui signifie que cette réécriture sera la dernière. Tout œ qui se trouve après ne sera pas exécuté. Vous pouvez donc ajouter simplement : RewriteEngine on RewriteCond %(HTTP\_REFERER) ^http://(www.)?domaine\_a\_bannir.com RewriteRule .\* http://www.cedomaine.com Avant le signal [QSA,L] dans le fichier d'origine, avant de le renommer et de le metre à jour en liane ... 2 – Pour lutter contre le spam : Vous pouvez sécuriser les fichiers linkinfo à l'aide du fichier .htaccess :

Code à placer avant la balise de fin : <Files linkinfo1.txt> order deny,allow deny from all

</Files>

# **Divers:**

Ce script, dans l'état actuel, base sur l'amélioration des deux versions précitées est laissé libre (cc)

d'usage sous licence difference and chick and chick and partir du script)C'est-à-dire que vous pouvez vous en servir totalement librement aux conditions suivantes:

- laisser dans le 'footer' les références et liens vers le site d'origine (vous pouvez ajouter vos propres liens)
- ne pas s'en servir sur un site à vocation professionnelle, sauf accord préalable.
- Lors de vos personnalisations, vous devez laisser les inscriptions 'invisibles' dans les différents fichiers.
- La distribution n'est autorisée qu'avec l'accord préalable de unesourisetmoi .
- Vous pouvez visualiser les différentes conditions d'utilisation (et les restrictions) sur le site d'origine (http://www.unesourisetmoi.info/ou http://www.unesourisetmoi.info/liensdur/index.php )en diquant sur ce logo.
- Vous n'êtes pas autorisés à diffuser ce script vous-mêmes sauf accord préalable.
- En général : (extrait du site de Sébastien Sauvage)
- « Le droit d'auteur a été mis en place par la Convention de Berne. Cette convention stipule que toute oeuvre est protégée du simple fait qu'elle existe (protection implicite). Ce droit est reconnu dans 159 pays. Cela veut dire qu'au moment même où vous venez de créer une oeuv re, elle est immédiatement protégée par le droit d'auteur dans ces 159 pays, et jusqu'à 70 ans après votre décès. (Cette durée peut varier d'un pays à l'autre: Par exemple, elle est de 50 ans au Canada.). »

# Conseils :

Ce script a été concu afin de permettre des échanges de liens entre sites internet, afin de « tisser une toile » sur la Toile. Mettez-le à jour régulièrement, référencez-le aussi régulièrement afin d'augmenter la validité de ces liens pour fournir un service de bonne facture. Si vous vous servez de ce script, venez directement inscrire votre site sur celui d'origine, vous serez les bienvenus : le 'www' est fait pour communiquer et partager, non !